## Инструкция по проверке электронных документов (файлов), подписанных ЭЦП (в формате .sig)

Инструкция описывает порядок работы с результатом оказания государственных и муниципальных услуг в электронном виде: электронного документа (файла в формате \*.pdf) и файла <u>отсоединенной электронно-цифровой подписи</u>\* (ЭЦП) (в формате .sig), прикрепленным по заявлениям в личном кабинете на РПГУ.

Файл формата sig представляет собой файл, содержащий ЭЦП. Это может сопровождать текстовые и другие документы отдельно.

## \*- Отсоединенная ЭЦП

Разновидность ЭЦП, при создании которой, файл подписи создается отдельно от подписываемого файла. Поскольку подписываемый файл никак не изменяется, его можно читать, не прибегая к специальным программам, работающим с электронной подписью.

Для проверки подписи нужно будет использовать программы либо сервисы, работающие с ЭП. При этом входными данными для таких программ будут служить файл с ЭП и подписанный ей файл.

Для проверки соответствия документа и подлинности ЭП рекомендуем воспользоваться сервисом на портале госуслуг: <u>https://www.gosuslugi.ru/pgu/eds</u>

1. Необходимо выбрать в перечне «Подтверждение подлинности ЭП – отсоединенная»

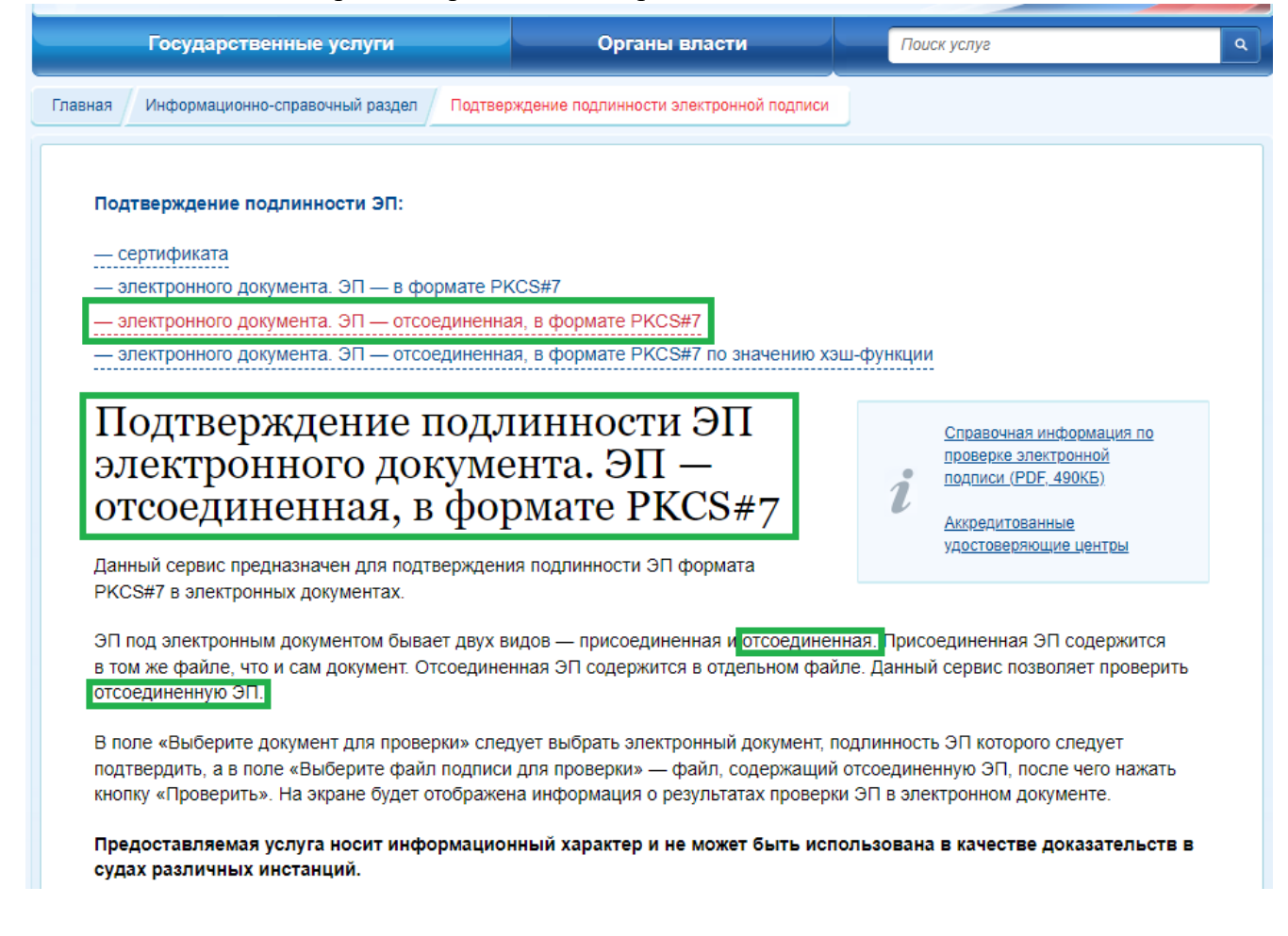

2. Необходимо выбрать и загрузить файлы для проверки, а также ввести код на изображении для подтверждения действия:

| * Выберите документ       | для проверки:                                         |
|---------------------------|-------------------------------------------------------|
| Загрузить файл            | C:\fakepath\_158d7c97-347a-43d6-84e7-d91175b97cee.pdf |
| * Выберите файл под       | писи для проверки:                                    |
| Загрузить файл            | C:\fakepath\_8f6244f2-3cd5-400c-84dc-0646af4dad4d.sig |
| * Введите код на изоб<br> | <b>ражении:</b><br>3188                               |
|                           |                                                       |

3. Проверить подлинность документа:

|                         | Государственные услуги                                             | Органы власти                                                                                                    | Поиск услуг                                                                |
|-------------------------|--------------------------------------------------------------------|----------------------------------------------------------------------------------------------------|----------------------------------------------------------------------------|
| ная                     | Информационно-справочный раздел                                    | Подтверждение подлинности электронной подписи                                                                                          |                                                                            |
|                         |                                                                    |                                                                                                    |                                                                            |
|                         | верка выполнена                                                    | Подлинность документа ПОДТВЕРЖДЕНА                                                                                                    | 4                                                                          |
| ЭП<br>Ст                | 1: ВЕРНА<br>атус сертификата подписи: Д                            | ЕЙСТВИТЕЛЕН, сертификат выдан аккредито                                                                                                | рванным удостоверяющим центром                                             |
| <b>Вла</b><br>ОП        | <b>делец :</b> МБУ \"МФЦ ГО КРАСНОГ<br>ТИЧЕСКИЙ ДОМ 4, МБУ \"МФЦ Г | ОРСК\", <b>Фамилия Имя Отчество</b> RU, 50 Мо<br>О КРАСНОГОРСК\", Главный специалист, 1135<br>, 5024137028-502401001-015829097304, 502 | осковская область, Красногорск, ПЕР<br>024004081, 15829097304,<br>24137028 |
| <mark>Изд</mark><br>19А | атель: АО \"ПФ \"СКБ КОНТУР\"<br>, Екатеринбург, 66 Свердловская   | АО \"ПФ \"СКБ КОНТУР\", Удостоверяющий це<br>а область, RU, 006663003127, 1026605606620, с                                             | нтр, улица Народной воли строение<br>sa@skbkontur.ru                       |
|                         | iomeumeneu: о 2022 01 14 по 202                                    |                                                                                                    |                                                                            |